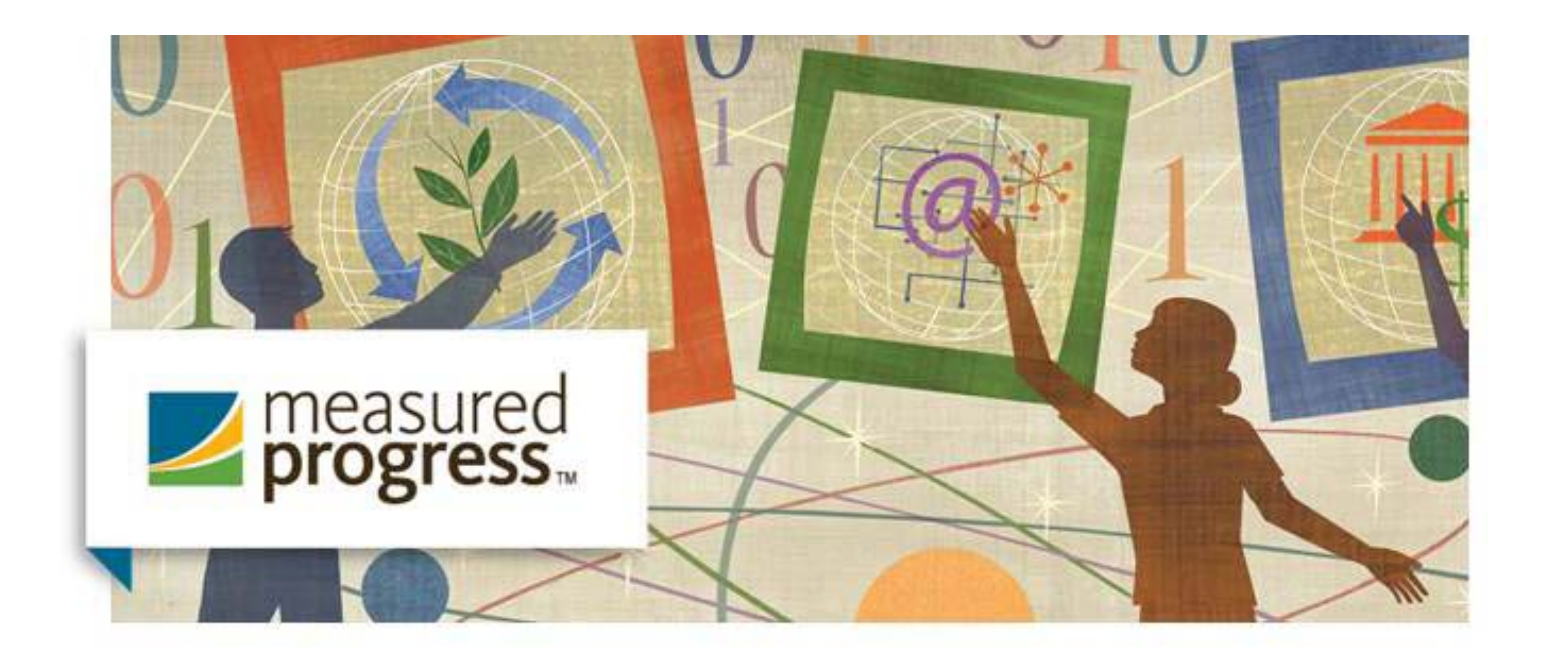

# Measured Progress ProFile™

ProFile<sup>™</sup> User's Guide Customized for the 2016-17 New York State Alternate Assessment (NYSAA) for Science and Social Studies

## **Table of Contents**

| Getting Started<br>Sign In and Registration as Teacher or Supervisor                                            | 1  |
|----------------------------------------------------------------------------------------------------|----|
| My Account Page<br>Demographic Information, Changing Password, Un-deleting a student,<br>Transferring a student | 5  |
| Student List Page<br>Creating new students and selecting a student                                              | 10 |
| Student Page<br>Locking the grade, Managing supervisors                                                         | 11 |
| Datafolio Forms Page                                                                                            | 14 |
| Datafolio Table of Contents                                                                                     | 15 |
| Informed Consent for Photographing Students                                                                     | 16 |
| Informed Consent for Incidental Photographing of Peers                                                          | 17 |
| Digital Video and Audio Clip Summary Form                                                                       | 18 |
| Data Summary Sheet                                                                                              | 19 |
| Data Collection Sheets and Observer Verification Forms                                                          | 23 |
| Troubleshooting and Support                                                                                     | 25 |

### **Getting Started**

#### Teacher Sign In

Upon entering the Measured Progress ProFile™ for NYSAA for Science and Social Studies website

https://profile.measuredprogress.org/NYSAA/Login.aspx

you will see the page shown below:

| measured   PROFILE                           |                                                                                     |
|----------------------------------------------|-------------------------------------------------------------------------------------|
|                                              | NYSAA for Science and Social Studies - Datafolio                                    |
| Go to Registration Page I Forgot My Password |                                                                                     |
| Sign in to                                   | Measured Progress ProFile™<br>NYSAA Datafolio                                       |
| E-mail address                               |                                                                                     |
| Password                                     |                                                                                     |
|                                              | Sign in as Supervisor                                                               |
|                                              | Important Message:                                                                  |
| All users will nee<br>Click he               | d to register for the 2016-2017 school year.<br>ere to go to the Registration Page. |
| User's G                                     | uide, Measured Progress ProFile™                                                    |

If you are not registered, click on the **Go to Registration Page** button. Registration is fast and it provides immediate access to the program. (Technical note: You must have cookies enabled on your computer in order to use this site. Your browser also must support SSL—secure socket layer encryption.)

All users will need to register for the 2016-2017 assessment year. If you forget your password, you can request to have it sent to you by clicking the **I Forgot My Password** button located on the blue navigation bar.

#### Registration

#### Supervisor Sign In

To sign in as a supervisor, be sure to check the **Sign in as a Supervisor** checkbox the sign-in screen before clicking on the **Sign In** button. After signing in as a supervisor, you will be able to select and view any student datafolio that a teacher has assigned to your e-mail address.

| measured<br>progress    | PROFILE                                                                                                    |                                |
|-------------------------|----------------------------------------------------------------------------------------------------|--------------------------------|
|                         | NYSAA for Science a                                                                                                    | and Social Studies - Datafolio |
| Go to Registration Page | I Forgot My Password                                                                                                    |                                |
|                         | Sign in to Measured Progress ProFile™<br>NY SAA Datafolio<br>E-mail address:<br>Password:<br>Sign in as Supervisor<br>Sign In<br>Important Message: |                                |
|                         | All users will need to register for the 2016-2017 school year.                                                                                      |                                |
|                         | Click here to go to the Registration Page.                                                                                                    |                                |
|                         | <u>User's Guide, Measured Progress ProFile™</u>                                                                                                    |                                |

The registration page is shown below:

| measured                     | PROFILE<br>NYSAA for Science and Social Studies - Datafolio                                                                       |
|------------------------------|----------------------------------------------------------------------------------------------------|
| Go to Sign In Page Am I Alro | eady Registered                                                                                                    |
|                              | Registration for Measured Progress ProFile™<br>NYSAA Datafolio                                                                    |
|                              | E-mail address:                                                                                                    |
| R                            | e-enter E-mail address:                                                                                                    |
| Pass                         | words may consist of any combination of letters, numbers, and/or symbols,<br>but must be at least eight (8) characters in length. |
|                              | Password:                                                                                                    |
|                              | Re-enter Password:                                                                                                    |
|                              | Sign me in as a supervisor.                                                                                                    |
|                              | Submit Registration                                                                                                    |
|                              |                                                                                                    |
|                              |                                                                                                    |

#### <u>E-mail</u>

The e-mail address you select must be different from anyone else using the Web site. If you choose an e-mail address that has already been used, you will receive an error message and will need to make another choice. You may check to see if an e-mail address has already been registered by clicking the **Am I Already Registered** button and entering the e-mail address you intend to use to create your account.

#### Password

Your password must be at least eight (8) characters in length. The password is case sensitive. There are no other conditions to be met for creating a password.

#### How to Register

- 1. Enter the e-mail address you are going to use in the boxes provided—you will need to enter it twice.
- 2. Create a password you would like to use for your account. The password must be at least eight (8) characters long and is case sensitive. You will need to enter the password twice.
- 3. Click on the **Submit Registration** button located under the password entry boxes.
- 4. Supervisors are asked to use a supervisor account. This can be created by simply filling out your e-mail and password and then checking the box titled **Sign me in as a supervisor** before clicking the **Submit Registration** button.

Once registration has been successfully completed, you will automatically be signed in and redirected to the My Account page.

### My Account Page

After registration, you are only required to complete the entry of your name. The district and school information is not required.

To view a section, click on the applicable link. The **My Account** link is indicated by the red arrow below.

| measured   PROFILE                                                                                                    | SIGN OUT                                         |
|----------------------------------------------------------------------------------------------------|--------------------------------------------------|
| KAR                                                                                                    | NYSAA for Science and Social Studies - Datafolio |
| My Student List Printer Friendly Save This Page                                                                                                    |                                                  |
| My Account<br>E-mail: teacher@nysc<br>Teacher's Name:<br>District:<br>School:<br>School's City and State:<br>Change My Password<br>Undelete students accidentally deleted | hool.net                                         |
| Initiate a Student Transfer                                                                                                    |                                                  |
|                                                                                                    |                                                  |
|                                                                                                    |                                                  |
|                                                                                                    |                                                  |

#### Change Password

To change the password for your account:

- 1. Click on the Change My Password link.
- 2. Enter your new password (8-character minimum).
- 3. Enter your new password again.
- 4. Click the **Change Password** button.

| SIGN OUT                                                          |
|-------------------------------------------------------------------|
| measured PROFILE                                                  |
| progress i                                                        |
|                                                                   |
| NYSAA for Science and Social Studies - Datafolio                  |
| my Student List Printer Friendly Save Fins Page                   |
|                                                                   |
| My Account                                                        |
| Change My Password                                                |
| New Password:                                                     |
| Confirm New Password:                                             |
| NOTE: The new password should be at least 8 characters in length. |
| Change Password Cancel                                            |
| Undelete students accidentally deleted                            |
| Initiate a Student Transfer                                       |
|                                                                   |
|                                                                   |
|                                                                   |

#### Un-delete Students

If you accidentally delete a student from your Student List, click on the **Undelete students** accidentally deleted link. You can restore the student and all of the associated data by clicking **Un-delete** for the student that you want returned to your active student list.

|                                       |            |                      | are Ra                   | SIGN OUT  |
|---------------------------------------|------------|----------------------|--------------------------|-----------|
| measured   PROFILE                    |            |                      | 2 martine                | -         |
| progress Produce                      |            | 1. 8 20 A            | 1 VI V                   | The last  |
| GAS A                                 |            | 4                    | 0 colo                   | 34        |
| A second                              |            | NIVEA A for Salana   | and Cosial Chudian       | Detafalia |
|                                       | 1 K        | INTSAA TOF Science   | e and social studies - t | Jatalolio |
| My Student List Printer Friendly Save | This Page  |                      |                          |           |
|                                       |            |                      |                          |           |
|                                       |            |                      |                          |           |
| My Account                            |            |                      |                          |           |
| Change My Password                    |            | $\sim$               |                          |           |
| Undelete students accidental          | ly deleted |                      |                          |           |
| Student Name Grade                    | DOB        | When Deleted         | IIn delete Student       |           |
| Fred Fourth 04                        | 09/01/2006 | 8/18/2016 4:05:34 PM | Un-delete                |           |
| Initiate a Student Transfer           |            |                      |                          |           |
| initiate a student mansier            |            |                      |                          |           |
|                                       |            |                      |                          |           |
|                                       |            |                      |                          |           |
|                                       |            |                      |                          |           |

#### Transfer Student

To transfer a student to another teacher, click on the Initiate a Student Transfer link.

Click on **Transfer This Student** for the student you need to transfer to another teacher. The student will be removed from your list and an e-mail will automatically be sent to Measured Progress Technical Product Support.

| <b>Me</b> pro  |                                                                                                    | ILE             | NYSAA fo                      | sign ou<br>for Science and Social Studies - Datafoli                                      | іо |
|----------------|----------------------------------------------------------------------------------------------------|-----------------|-------------------------------|-------------------------------------------------------------------------------------------|----|
| My Student Lis | t Printer Friendly S                                                                                                    | Save This Page  |                               |                                                                                           |    |
|                | My Account<br>Change My Password<br>Undelete students accide<br>Initiate a Student Transfe<br>Directions: To transfer a stud<br>Measured Progress Technica<br>information available:<br>• student's name<br>• student's name<br>• student's date of birth<br>• your district<br>• your school<br>• receiving teacher's emails<br>• receiving school name | entally deleted | , click on the<br>66-834-8880 | e <i>Transfer This Student</i> link. Then call<br>30. You will need to have the following |    |
|                | teacher@nyschool.net                                                                                                    | Fred Fourth     | e Grade<br>04                 | 09/01/2006 Transfer This Student                                                          |    |
|                | teacher@nyschool.net                                                                                                    | Edith Eighth    | 08                            | 10/02/2002 Transfer This Student                                                          |    |

You must then call Technical Product Support at 866-834-8880 to complete the transfer. You will need to have the following information available for the call:

- The student name and date of birth
- The student's sending district and school
- The receiving teacher's e-mail address
- The receiving district and school

#### Sign Out Button

When you are finished using the Web site, you should always click on the **SIGN OUT** button to end your session. This will help ensure that you are securely logged out of the system. It will also help to prevent hackers from gaining access to your account.

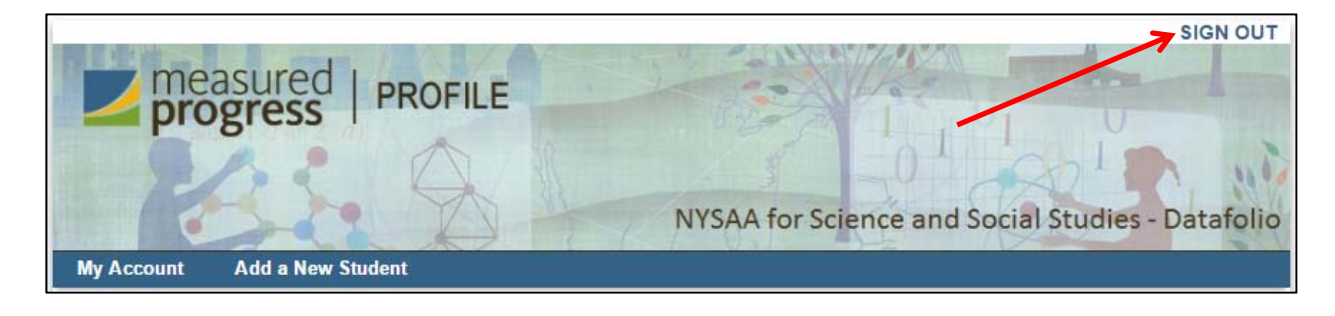

### Student List Page

The student list page for a new user without any students is shown below:

| SIGN OUT                                                                                    |
|---------------------------------------------------------------------------------------------|
| measured PROFILE                                                                            |
| NYSAA for Science and Social Studies - Datafolio My Account Add a New Student               |
| My Student List                                                                             |
| There are currently no students in your list.                                               |
| Click on the Go to Datafolio link and go to the Student Page to change student information. |

Click the Add a New Student button to create a new student in your list.

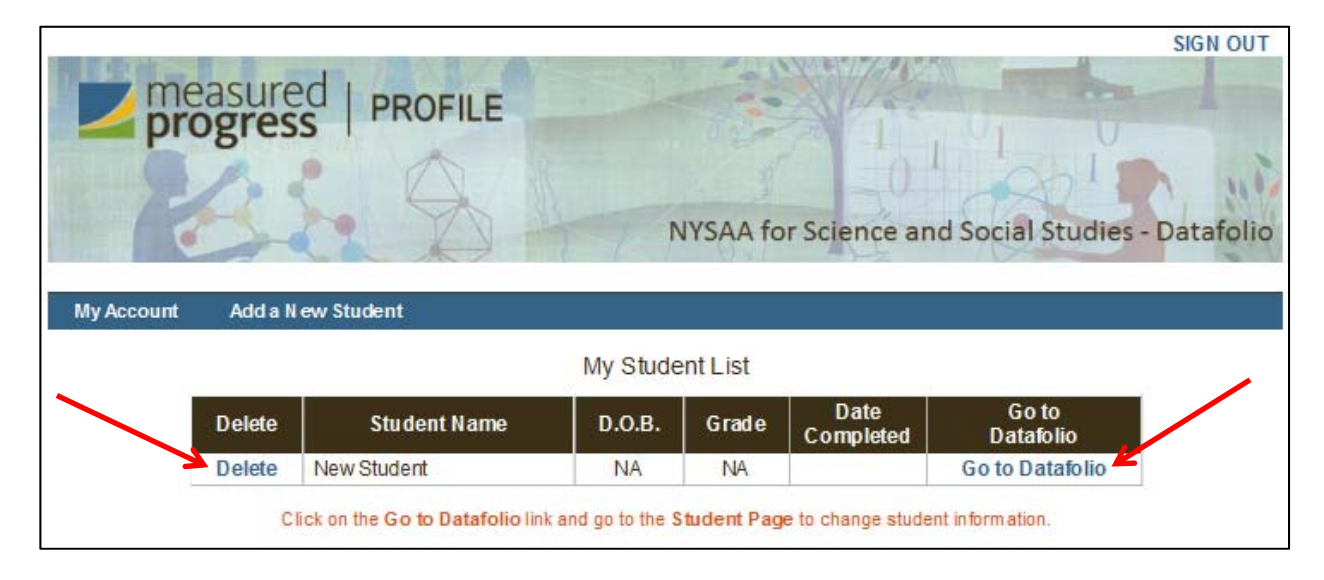

To delete the student from your student list, click on the **Delete** link. If you have JavaScript turned on, you will be prompted with a Delete Confirmation box.

To work on a student in your student list, click on the **Go to Datafolio** link. The first time you click on this link for each student, you will be taken to the Student Page to complete it. Afterwards, you will be taken to the Datafolio Forms page.

### **Student Page**

After clicking on the **Go to Datafolio** link on the Student List page for a new student, you are taken to the Student Page shown below.

|                                                                                                    |                                          | NYSAA for Science and Social Studies - Data    |  |
|----------------------------------------------------------------------------------------------------|------------------------------------------|------------------------------------------------|--|
| y Student List                                                                                                    | Datafolio Forms Printer Friendly         | Save This Page                                 |  |
|                                                                                                    | 2016-17 NYSAA for<br>Stude               | Science and Social Studies<br>nt Page (1 of 2) |  |
|                                                                                                    | Sti                                      | udent Information                              |  |
|                                                                                                    | Last Name: Student                       | First Name: New                                |  |
|                                                                                                    | Student Nickname if used in datafolio:   |                                                |  |
| NYSAA Grade Level: Select   Save/Lock Grade  The grade you select should contain the student's birth date as listed in the table below.  After you click on the "Save/Lock Grade" button, the grade will be locked and cannot be changed. |                                          |                                                |  |
|                                                                                                    | Student ID# (assigned by school district | i):                                            |  |
|                                                                                                    | District of Desidence:                   |                                                |  |

The Student Page is where you enter the student's name and other demographic information, enter the date completed, and assign access to supervisors.

The first task on this page is to select the NYSAA Grade Level from the drop-down list. Then click on the **Save/Lock Grade** button. After the grade has been saved and locked and a birth date has been entered, you will have access to the other pages in the datafolio. You can change the birth date at any time, within the allowable range of the NYSAA Grade Level.

|                 |                       | XS X                   | NYSAA for Science and Social Studies - Datafolio |
|-----------------|-----------------------|------------------------|--------------------------------------------------|
| My Student List | Datafolio Forms       | Printer Friendly       | Save This Page                                   |
|                 | 2016-17               | NYSAA for<br>Stude     | Science and Social Studies<br>nt Page (1 of 2)   |
|                 | Last Name: Studen     | t                      | First Name: New                                  |
|                 | Student Nickname i    | if used in datafolio:  |                                                  |
|                 | Date of Birth for NY  | SAA Grade Level 4      | : Month/Year: Select • Day: Select •             |
|                 | Student ID# (assign   | ned by school district | );                                               |
|                 | District of Desidence | 0.                     |                                                  |

#### Save This Page Button

The work that you do on a page is **NOT** automatically saved. Every few minutes while working on each page, it is a good practice to click on the **Save This Page** button. If you wait too long, the page can time out and you will not be able to save your work. Timing out means that the web server has closed the connection due to inactivity. When you are typing on the page, the web server is not aware that you are working. Only when you click on a button or a hyperlink will the web server continue to keep your connection established.

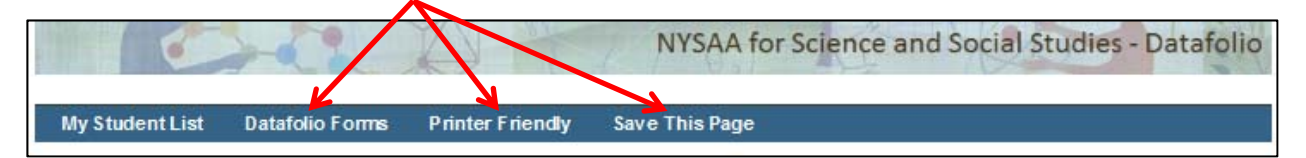

#### Printer Friendly Button

Be sure to save the page **<u>BEFORE</u>** clicking on the **Printer Friendly** button. The Printer Friendly page is a pop-up page in a new window or tab that has the Measured Progress ProFile<sup>™</sup> header, footer, and buttons stripped away.

#### Datafolio Forms Button

To go to the list of datafolio forms for this student, click on this button. You must save and lock the NYSAA Assessment Grade for the student before you can navigate to this page.

#### <u>Hyperlinks</u>

Clicking on a hyperlink will take you to another page (e.g., the Student List Page or Datafolio Forms Page). Be sure to save the page **<u>BEFORE</u>** clicking on a hyperlink.

#### Grade Radio (Option) Buttons

The grade radio (option) buttons on the page cannot be checked manually. You must save and lock the NYSAA Grade Level and the grade will automatically be checked.

|   | Administration Period for 2016–17 NYSAA: September 26, 2016 - December 9, 2016                                                                         |                                   |                 |                         |
|---|----------------------------------------------------------------------------------------------------|-----------------------------------|-----------------|-------------------------|
|   | NY SAA Datafolio Submitted for the Following Grade:<br>(The birth date range will check automatically after entering a birthdate and saving the page.) |                                   |                 |                         |
|   | Birth Date Range                                                                                                    |                                   | NY SAA<br>Level | Content Areas Assessed  |
|   | •                                                                                                    | September 1, 2006-August 31, 2007 | Grade 4         | Science                 |
| 1 | 0                                                                                                    | September 1, 2002-August 31, 2003 | Grade 8         | Science                 |
|   | 0                                                                                                    | September 1, 1998-August 31, 1999 | Secondary       | Science, Social Studies |

#### Manage persons who may access a student:

Shown at the bottom of the Student Page is the access to add a supervisor. You may provide rights to a supervisor to gain a read-only view of the work you have completed for a student.

| Manage Supervisors                                  |
|-----------------------------------------------------|
| Click Here to Add a New Supervisor to the List      |
| There are currently no supervisors for the student. |

To add a supervisor, do the following:

- 1. Find out the e-mail address your supervisor has used to create a Measured Progress ProFile<sup>™</sup> account.
- 2. Navigate to the Student Page for the student you are adding a supervisor.
- 3. Scroll to the bottom of the page.
- 4. Click on Click Here to Add a New Supervisor to the List.

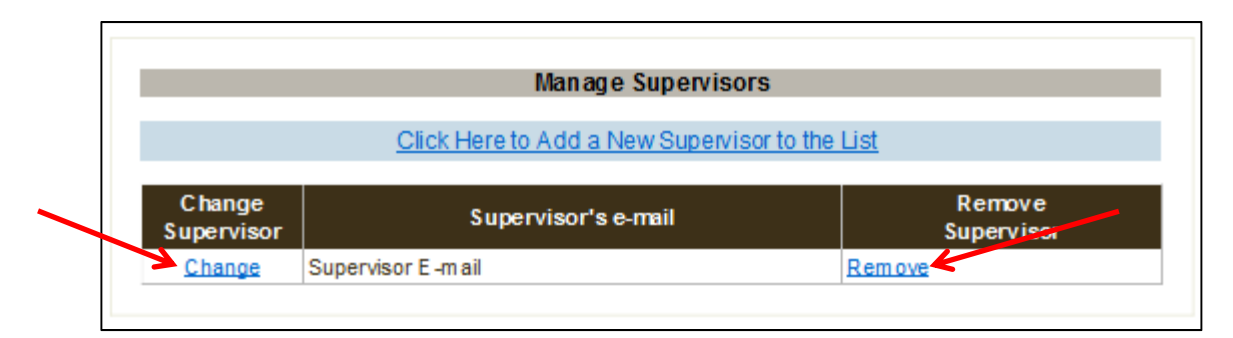

- 5. A new supervisor line is added.
- 6. Click on the Change link to edit the supervisor's e-mail address.
- 7. Or click on the **Remove** link to remove a supervisor.

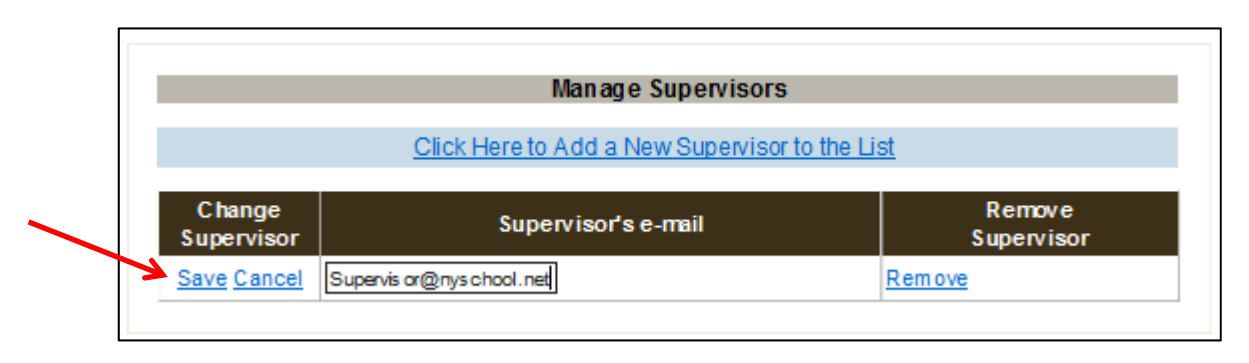

- 8. Click on the Save link.
- 9. The supervisor can now view this student.

### **Datafolio Forms Page**

Shown below is a Datafolio Forms page for grade 4:

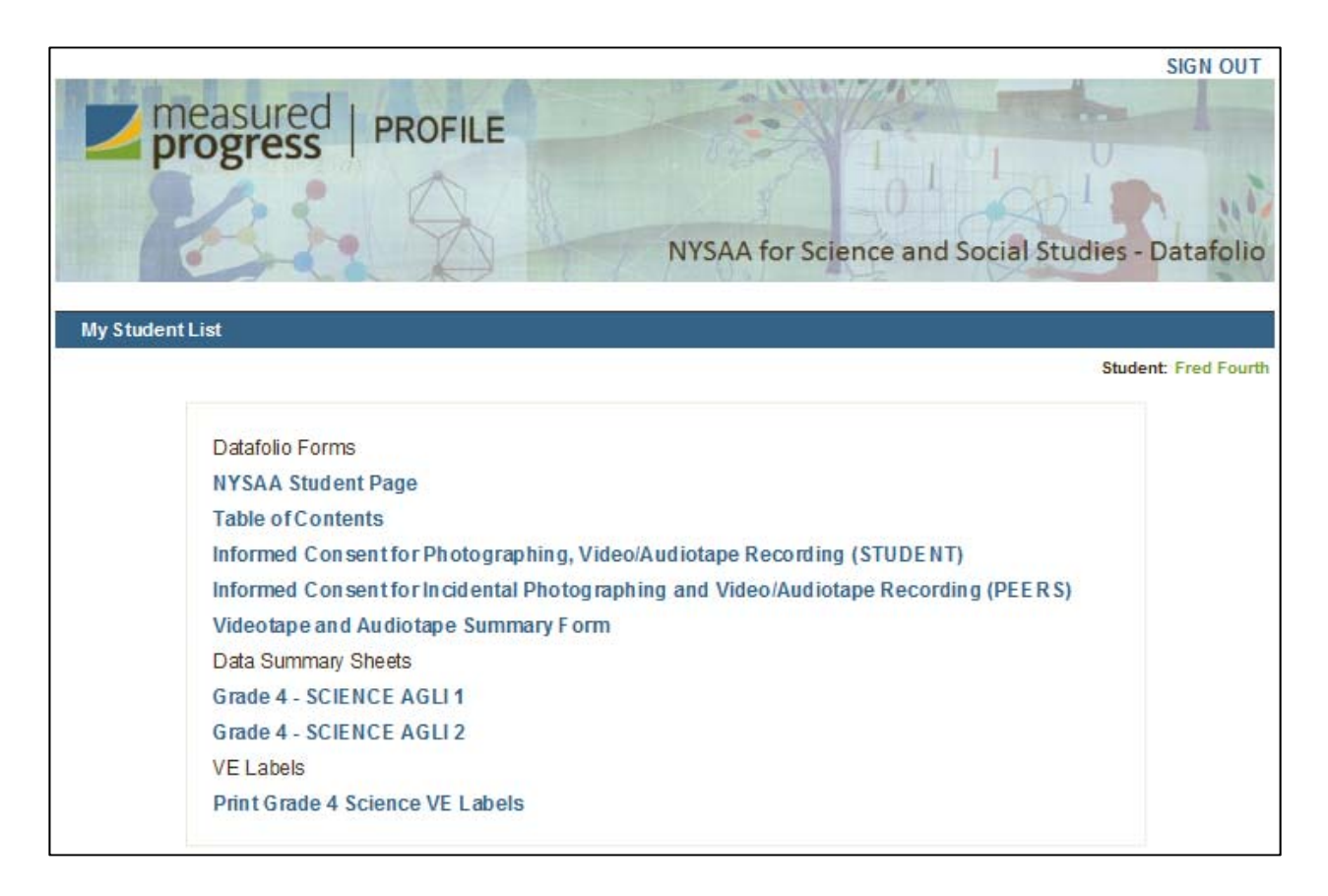

### **Datafolio Table of Contents**

The Datafolio Table of Contents is shown below:

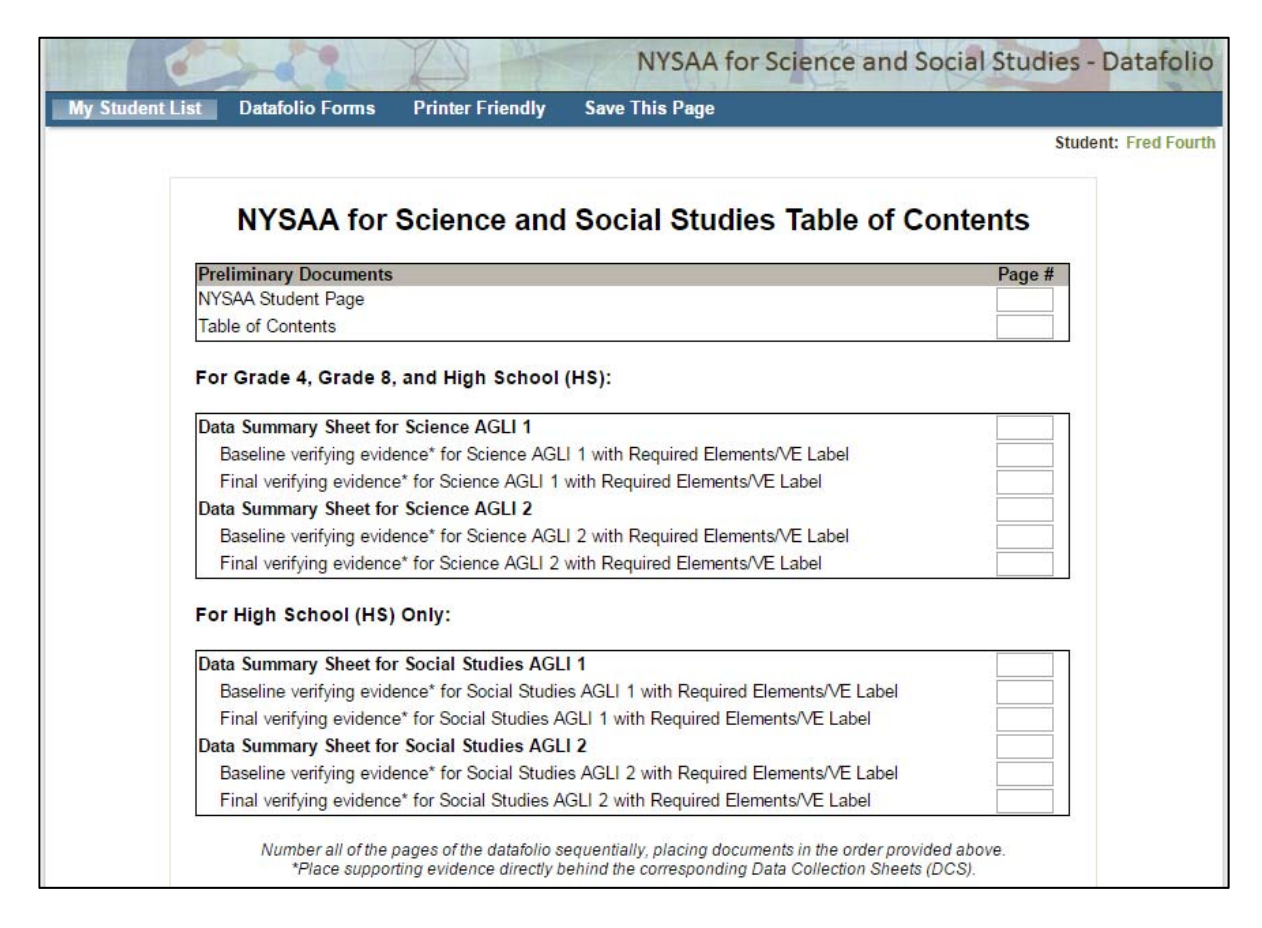

#### Save This Page Button

The work that you do on a page is **NOT** automatically saved. Page numbers on the Table of Contents must be completed manually and the page saved. It is a good practice to click on the **Save This Page** button every few minutes.

#### Printer Friendly Button

Be sure to save the page **<u>BEFORE</u>** clicking on the **Printer Friendly** button. The printer-friendly page is a pop-up that has the Measured Progress ProFile<sup>™</sup> header, footer, and buttons stripped away.

#### My Student List Button

To return to the Student List page, click on the My Student List button.

#### **Datafolio Forms Button**

To return to the Datafolio Forms page, click on Datafolio Forms button.

©2016 Measured Progress. All rights reserved.

### Informed Consent for Photographing Students

The student page for Informed Consent for Photographing and/or Recording Digital Video and/or Audio Clips is shown below:

| pro            |                                                                                                    | N                                                                                    | YSAA for Science a                                                   | SIGN<br>and Social Studies - Dataf     | olic |
|----------------|----------------------------------------------------------------------------------------------------|--------------------------------------------------------------------------------------|----------------------------------------------------------------------|----------------------------------------|------|
| My Student Lis | t Datafolio Forms Printe                                                                                          | r Friendly Save Tl                                                                   | his Page                                                             |                                        |      |
|                |                                                                                                    |                                                                                      |                                                                      | Student: Fred                          | Four |
|                | New York State Alte                                                                                               | ernate Assessm<br>e and Social Stu                                                   | ent (NYSAA) for<br>Idies                                             | OTUDENT                                |      |
|                | Informed Co<br>and/or Recording                                                                                   | onsent for Photo<br>Digital Video and                                                | graphing<br>l∕or Audio Clips                                         | STUDENT                                |      |
|                | To the Parent/Family/Guardian of: F<br>Your child is currently participatir<br>Science and Social Studies.        | Fred Fourth<br>ng in the New York State                                              | New York State Alternate A                                           | usessment (NYSAA) for                  |      |
|                | During this process, your child's<br>he assessment tasks by taking pho                                            | teacher may find it neces<br>tographs and/or by reco                                 | ssary to record how your so<br>rding digital video and/or au         | on or daughter performs<br>udio clips. |      |
| 1              | Your signed permission below wil<br>reproduction of your child's assess<br>Department will require that all ident | Il allow these records to<br>ment records for training<br>tifying information be ren | be used as a part of the as:<br>purposes by the New York :<br>noved. | sessment. Any<br>State Education       |      |
|                | (Parent/Family/Guardian's name)                                                                                   |                                                                                      |                                                                      | grant permission for                   |      |
| 74             | (audio clips of my son/daughter as n                                                                              | Teacher's Name) to take<br>ecessary for his/her NYS                                  | e photographs and/or record<br>AA datafolio.                         | d digital video and/or                 |      |
| į              | Parent/Family/Guardian's signature                                                                                |                                                                                      | Date (within the                                                     | administration period)                 |      |
| 1              | NOTE: This form must be signed<br>t should not be submitted in the                                                | and kept on file by the<br>datafolio.                                                | e school district.                                                   |                                        |      |

The buttons on this page work the same as other pages. This page prints in portrait orientation.

### **Informed Consent for Incidental Photographing of Peers**

The Informed Consent for Incidental Photographing of and/or Recording Digital Video and/or Audio Clips of Classroom Peers page is shown below:

| New York State Alternate Assessment (NYSAA) for<br>Science and Social Studies                                                                                                    |                                                                                                    |
|----------------------------------------------------------------------------------------------------|----------------------------------------------------------------------------------------------------|
| Informed Consent for Incidental Photographing of<br>and/or Recording Digital Video and/or Audio Clips of<br>Classroom Peers                                                                                                    | PEERS                                                                                                    |
| scial Studies to students in your child's classroom this year. We request your consent to                                                                                                    | ave your child appea                                                                                                    |
| Imited way in photographs taken and/or digital video and/or audio clips recorded.<br>NYSAA requires teachers to collect student work and/or collect evidence of a student sessesment task through data collection sheets, photographs, digital video clips, and/or a ecessary for your child's teacher to record the voice or image of the student who is being assroom activities when there are other students in the room. Therefore, there may be I our child might appear in photographs taken and/or digital video and/or audio clips recordule in another student's datafolio. Please note that your child would not be identified our signature below gives your permission for your child's teacher to take photographs a nd/or audio clips that may include your child in an indirect (incidental) manner for the pur nother student's datafolio.<br>TUDENT'S NAME: | erforming an<br>dio clips. It may be<br>assessed during<br>nited occasions when<br>ed that would be<br>by name.<br>d/or record digital vid<br>oses of developing |

The buttons on this page work the same as other pages. This page prints in portrait orientation.

### **Digital Video and Audio Clip Summary Form**

The Video and Audio Clip Summary page is shown below:

|                                                                                                |                                                                                                    |                                                                                                    |                                                                             | SIGN OUT                                                                                                    |
|------------------------------------------------------------------------------------------------|----------------------------------------------------------------------------------------------------|----------------------------------------------------------------------------------------------------|-----------------------------------------------------------------------------|----------------------------------------------------------------------------------------------------|
| <b>meas</b><br>prog                                                                            | ress   PRO                                                                                                    | FILE                                                                                                   |                                                                             |                                                                                                    |
| Z                                                                                              | 4.5                                                                                                    | XI                                                                                                    | NYSAA for S                                                                 | Science and Social Studies - Datafolio                                                                                                    |
| My Student List                                                                                | Datafolio Forms                                                                                                   | Printer Friendly                                                                                       | Save This Page                                                              | Click to Add New Row                                                                                                    |
|                                                                                                |                                                                                                    |                                                                                                    |                                                                             | Student: Fred Fourth                                                                                                    |
| Student's Name (one                                                                            | e student per digital video a                                                                                     | and/or audio clip): Fred I                                                                             | Fourth                                                                      |                                                                                                    |
| Student's Teacher:                                                                             | ewhere ES                                                                                                    |                                                                                                    | ourm                                                                        |                                                                                                    |
| Label the digital vide<br>marker at the beginn<br>marker must be reco<br>indicate whether or r | o and/or audio clip with<br>ning of the clip and includ<br>orded at the end of the cl<br>not the student was pron | the above information.<br>le: student's name and<br>ip, indicating the Level<br>npted during the task. | Attach this summary fo<br>date of performance. V<br>of Accuracy for the ass | orm to the digital video and/or audio clip. Record a<br>When the assessment task is completed, a second<br>sessment task demonstrated. Record Yes/No to |
|                                                                                                |                                                                                                    | There are no aud                                                                                       | io/visual entries to disp                                                   | olay.                                                                                                    |
| <b>NOTE:</b> DVD- and C submitted, the teach Otherwise, the evide                              | D-compatible equipmen<br>er will be the responsible<br>ence may not be scored.                                    | t will be provided at sco<br>e for providing the nece                                                  | pring sites. If VHS, case<br>essary equipment and to                        | sette tape, or any other video/audio format is<br>echnical support to allow scoring of the evidence.                                                    |
|                                                                                                |                                                                                                    |                                                                                                    |                                                                             |                                                                                                    |

The first time you visit this page for each of your students, the chart in the center of the page will be missing. Instead, there will be a message indicating that you do not have any entries to display. Click on the **Click to Add New Row** button to add the first and any additional entries that you need.

Label the digital video and/or audio clip with the above information. Attach this summary form to the digital video and/or audio clip. Record a marker at the beginning of the clip and include: student's name and date of performance. When the assessment task is completed, a second marker must be recorded at the end of the clip, indicating the Level of Accuracy for the assessment task demonstrated. Record Yes/No to indicate whether or not the student was prompted during the task.

|          |             | Clip # | Audio/<br>Digital Video | Date of<br>Task | Content Area | AGLI<br>Code# | Clip Length<br>(90 sec. or less) | Staff<br>Initials | Level of<br>Accuracy (%) | Was the student<br>prompted? |
|----------|-------------|--------|-------------------------|-----------------|--------------|---------------|----------------------------------|-------------------|--------------------------|------------------------------|
| <b>7</b> | Edit Delete | 0      | Select                  |                 |              |               |                                  |                   |                          | NO                           |
|          | Edit Delete | 0      | Select                  |                 |              |               |                                  |                   |                          | NO                           |

**NOTE:** DVD- and CD-compatible equipment will be provided at scoring sites. If VHS, cassette tape, or any other video/audio format is submitted, the teacher will be the responsible for providing the necessary equipment and technical support to allow scoring of the evidence. Otherwise, the evidence may not be scored.

Each line is edited by clicking on the **Edit** link located at the beginning of the line. After editing the line, click on the **Update** hyperlink, which will be located at the beginning of the line during editing.

The other buttons on the page work the same as they do on other pages.

This is the only page in the Datafolio that remains in landscape format when printed.

### **Data Summary Sheet**

A sample Data Summary Sheet page is shown below:

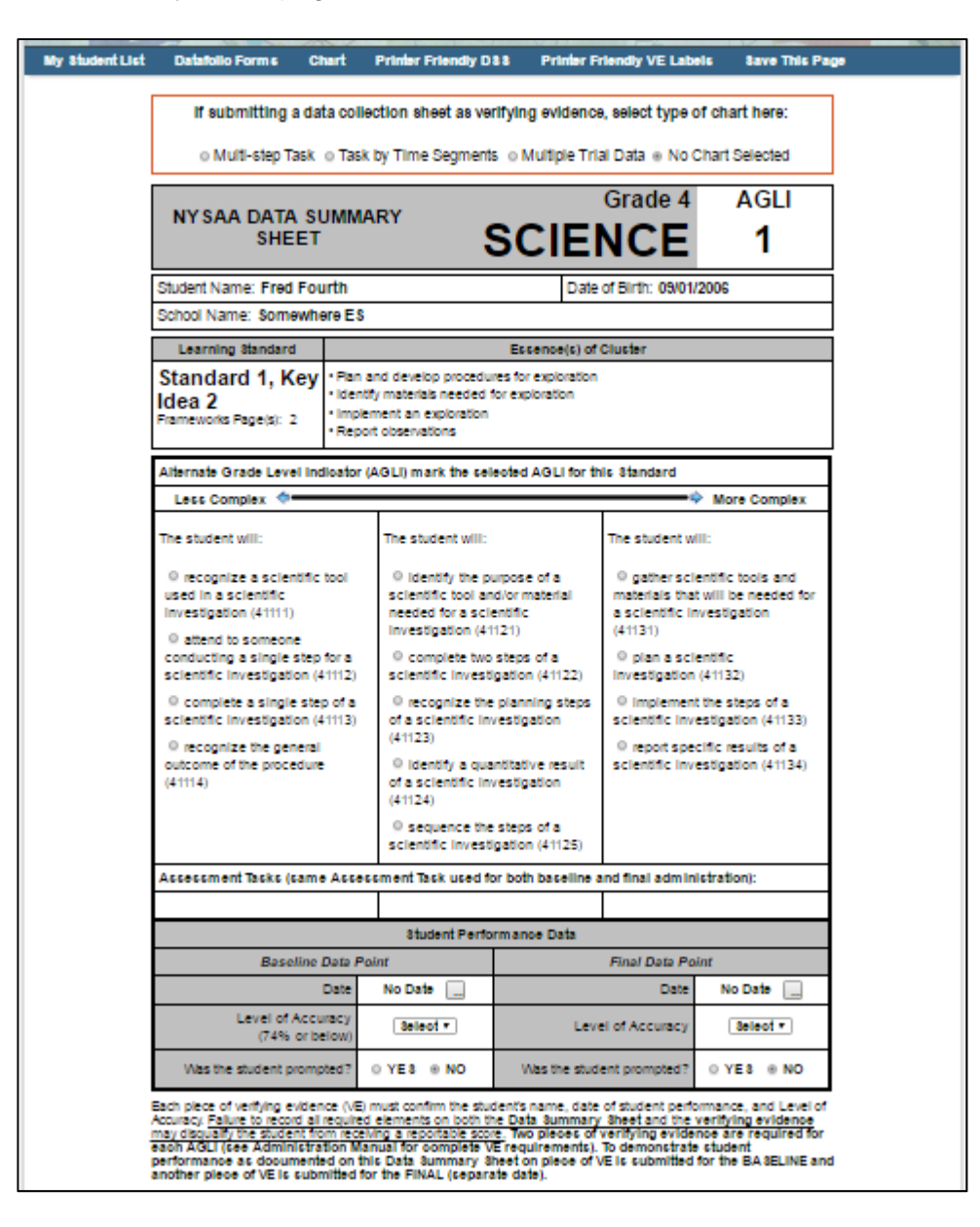

Select an AGLI at the appropriate level of complexity.

| Learning Standard                                                                                                    |                                                                                                    | Essence(s) of Cluster                                                                                                    |                                                                                                    |  |  |  |  |
|----------------------------------------------------------------------------------------------------|----------------------------------------------------------------------------------------------------|----------------------------------------------------------------------------------------------------|----------------------------------------------------------------------------------------------------|--|--|--|--|
| Standard 1, Key<br>Idea 2<br>Frameworks Page(s): 2                                                                                                    | Plan and develop procedures for exploration     Identify materials needed for exploration     Implement an exploration     Report observations |                                                                                                    |                                                                                                    |  |  |  |  |
| Alternate Grade Level In                                                                                                    | dicator (                                                                                                    | AGLI) mark the selected AGLI for                                                                                                    | this Standard                                                                                                    |  |  |  |  |
| Less Complex 💠                                                                                                    |                                                                                                    |                                                                                                    | More Complex                                                                                                    |  |  |  |  |
| The student will:                                                                                                    |                                                                                                    | The student will:                                                                                                    | The student will:                                                                                                    |  |  |  |  |
| <ul> <li>recognize a scientific to used in a scientific invest (41111)</li> <li>attend to someone conducting a single step to scientific investigation (41)</li> <li>complete a single step scientific investigation (41)</li> <li>recognize the general outcome of the procedure (41114)</li> </ul> | tool<br>igation<br>for a<br>1112)<br>o of a<br>1113)                                                                                           | <ul> <li>identify the purpose of a scientific tool and/or material needed for a scientific investigation (41121)</li> <li>complete two steps of a scientific investigation (41122)</li> <li>recognize the planning steps of a scientific investigation (41123)</li> <li>identify a quantitative result of a scientific investigation (41124)</li> </ul> | <ul> <li>gather scientific tools and<br/>materials that will be needed for<br/>a scientific investigation (41131)</li> <li>plan a scientific investigation<br/>(41132)</li> <li>implement the steps of a<br/>scientific investigation (41133)</li> <li>report specific results of a<br/>scientific investigation (41134)</li> </ul> |  |  |  |  |
|                                                                                                    |                                                                                                    | <ul> <li>sequence the steps of a<br/>scientific investigation (41125)</li> </ul>                                                                                                    |                                                                                                    |  |  |  |  |

Then select an Assessment Task for the chosen AGLI.

| Learning Standard                                                                                                    |                                                                                                    | Essence(s) of                                                                                                    | Cluster                                                                                                    |  |  |  |  |  |
|----------------------------------------------------------------------------------------------------|----------------------------------------------------------------------------------------------------|----------------------------------------------------------------------------------------------------|----------------------------------------------------------------------------------------------------|--|--|--|--|--|
| Standard 1, Key<br>Idea 2<br>Frameworks Page(s): 2                                                                                                    | <ul> <li>Plan and develop procedures for exploration</li> <li>Identify materials needed for exploration</li> <li>Implement an exploration</li> <li>Report observations</li> </ul> |                                                                                                    |                                                                                                    |  |  |  |  |  |
| Alternate Grade Level In                                                                                                    | Alternate Grade Level Indicator (AGLI) mark the selected AGLI for this Standard                                                                                                   |                                                                                                    |                                                                                                    |  |  |  |  |  |
| Less Complex 🧇                                                                                                    |                                                                                                    |                                                                                                    | More Complex                                                                                                    |  |  |  |  |  |
| The student will:                                                                                                    |                                                                                                    | The student will:                                                                                                    | The student will:                                                                                                    |  |  |  |  |  |
| <ul> <li>recognize a scientific tool<br/>used in a scientific investigation<br/>(41111)</li> <li>attend to someone<br/>conducting a single step for a<br/>scientific investigation (41112)</li> <li>complete a single step of a<br/>scientific investigation (41113)</li> <li>recognize the general<br/>outcome of the procedure<br/>(41114)</li> </ul> |                                                                                                    | <ul> <li>identify the purpose of a scientific tool and/or material needed for a scientific investigation (41121)</li> <li>complete two steps of a scientific investigation (41122)</li> <li>recognize the planning steps of a scientific investigation (41123)</li> <li>identify a quantitative result of a scientific investigation (41124)</li> <li>sequence the steps of a scientific investigation (41125)</li> </ul> | <ul> <li>gather scientific tools and<br/>materials that will be needed for<br/>a scientific investigation (41131)</li> <li>plan a scientific investigation<br/>(41132)</li> <li>implement the steps of a<br/>scientific investigation (41133)</li> <li>report specific results of a<br/>scientific investigation (41134)</li> </ul> |  |  |  |  |  |
| Assessment Tasks (sam                                                                                                    | e Asses                                                                                                    | sment Task used for both baselin                                                                                                    | e and final administration):                                                                                                    |  |  |  |  |  |
| The student will recognise intific tool by indicating tool appropriate for a spectrum scientific investigation. (e.g., choose a tool for a scientific investigation of temperature at various tir a day: pencil vs. thermon choose a tool for a scient investigation of distance to by an object: chalk vs. yardstick) (AT41111A)                       | nize a<br>g the<br>sific<br>air<br>mes in<br>neter;<br>tific<br>traveled                                                                                                    |                                                                                                    |                                                                                                    |  |  |  |  |  |

#### Student Performance on the Data Summary Sheet

| Student Performance Data            |            |                           |            |  |  |  |  |
|-------------------------------------|------------|---------------------------|------------|--|--|--|--|
| Baseline Data                       | Point      | Final Data Po             | int        |  |  |  |  |
| Date                                | 10/12/2016 | Date                      | 11/16/2016 |  |  |  |  |
| Level of Accuracy<br>(74% or below) | 70 🔻       | Level of Accuracy         | 100 🔻      |  |  |  |  |
| Was the student prompted?           | ●YES ®NO   | Was the student prompted? | ⊙YES ®NO   |  |  |  |  |

Student performance is based on a Baseline Data Point and a Final Data Point.

#### Verifying Evidence Labels for the Data Summary Sheet

The Verifying Evidence Labels are not shown with the Data Summary Sheet as in past years. However, they can still be printed. To print, click the **Printer Friendly VE Labels** button located in the main navigation bar at the top of the page.

|                 | 200               | ZS                                   | NYS                                              | AA for Science and Soc                                          | ial Studies - Datafolio |
|-----------------|-------------------|--------------------------------------|--------------------------------------------------|-----------------------------------------------------------------|-------------------------|
| My Student List | Datafolio Forms   | Chart                                | Printer Friendly DSS                             | Printer Friendly VE Labels                                      | Save This Page          |
|                 | If submitting a d | <mark>ata colle</mark> o<br>k ⊚ Task | ction sheet as verifying<br>by Time Segments ⊚ M | evidence, select type of cha<br>ultiple Trial Data   No Chart S | elected                 |

#### Adding a Chart to the Data Summary Sheet

A chart can be used with a Data Summary Sheet. First, select the type of chart by clicking on one of the radio, or option, buttons. Then, click on the **Chart** button located in the main navigation bar.

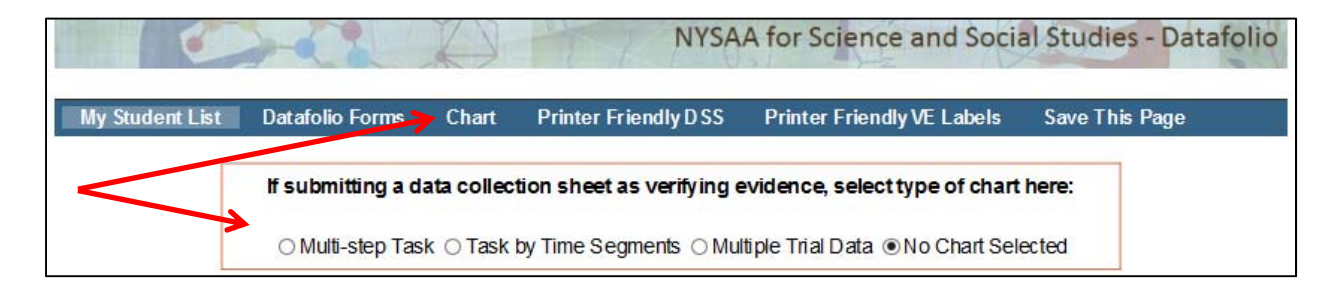

### **Data Collection Sheets and Observer Verification Forms**

| Shifed Name: End Fourth NOTE: A Data Collection Sheet agont stand alone: supportion |                                                                                                    |                |               |               |                |            |            |            |
|-------------------------------------------------------------------------------------|----------------------------------------------------------------------------------------------------|----------------|---------------|---------------|----------------|------------|------------|------------|
|                                                                                     | evidence is required, includes a minimum of three dates.<br>Complete in full, including staff initials, for each date. |                |               |               |                |            |            |            |
|                                                                                     | ACCURACY (                                                                                                    | Acc) KEY: (+)  | Correct Respo | nae (-) Inace | ourate/No Resp | ense       |            |            |
| Describe Steps of the                                                               | Baseline                                                                                                    | Date 2         | Date 3        | Date 4        | Date 5         | Date 6     | Date 7     | Final      |
| Assessment Task                                                                     | 10/12/2018                                                                                                    | No Date        | No Date       | No Date       | No Date        | No Date    | No Date    | 11/18/201  |
| (recommend at least 4):                                                             | Select                                                                                                    | Select         | Select        | Select        | Select         | Select     | Select     | Select     |
|                                                                                     | Acc<br>+/-                                                                                                    | Acc<br>+/-     | Acc<br>+/-    | Acc<br>+/-    | Acc<br>+/-     | Acc<br>+/- | Acc<br>+/- | Acc<br>+/- |
| 150 obaraciers                                                                      |                                                                                                    |                | <u> </u>      |               |                |            |            |            |
|                                                                                     | NT                                                                                                    | NT             | NT            | N·            | N·             | N·         | N·         | N •        |
| 160 oharaoters                                                                      |                                                                                                    |                |               |               |                |            |            |            |
|                                                                                     | NT                                                                                                    | N·             | N·            | N·            | N·             | NT         | NT         | N·         |
| 160 oharaoters                                                                      |                                                                                                    | !              | [!            |               |                |            |            |            |
| // 🐨                                                                                | N·                                                                                                    | N·             | N·            | N·            | N·             | N·         | N·         | N·         |
| 160 oharaoters                                                                      |                                                                                                    |                |               |               |                |            |            |            |
| // 🖤                                                                                | N·                                                                                                    | N·             | N·            | N·            | N·             | N •        | N •        | N·         |
| 160 oharaoters                                                                      |                                                                                                    |                |               |               |                |            |            |            |
|                                                                                     | N·                                                                                                    | NV             | NV            | NT            | N •            | N·         | N·         | NT         |
| 160 oharaoters                                                                      |                                                                                                    |                |               |               |                |            |            |            |
| // 🐨                                                                                | N·                                                                                                    | N·             | N·            | NT            | N •            | N •        | N •        | N •        |
| 160 oharaoters                                                                      |                                                                                                    |                |               |               |                |            |            |            |
| × 🕫                                                                                 | N·                                                                                                    | N·             | N·            | N·            | N·             | N •        | N •        | N·         |
| 160 oharaoters                                                                      |                                                                                                    |                |               |               |                |            |            |            |
|                                                                                     | NT                                                                                                    | N·             | N·            | N·            | N·             | N·         | N·         | N •        |
| 160 oharaoters                                                                      |                                                                                                    |                |               |               |                |            |            |            |
|                                                                                     | N·                                                                                                    | N·             | N·            | N •           | N •            | N •        | N •        | N •        |
| 160 oharaoters                                                                      |                                                                                                    |                |               |               |                |            |            |            |
| // 🖤                                                                                | N •                                                                                                    | Nr             | Nr            | Nr            | Nr             | NT         | NT         | N •        |
| Total +'s                                                                           |                                                                                                    |                |               |               |                |            |            |            |
| Total Steps                                                                         |                                                                                                    |                |               |               |                |            |            |            |
| Fraction                                                                            |                                                                                                    |                |               |               |                |            |            |            |
| Percent (%)                                                                         |                                                                                                    |                |               |               |                |            |            |            |
| (REQUIRED FOR EACH DATE<br>WITH DATA) Fill in Staff Initials of                     |                                                                                                    |                |               |               |                |            |            |            |
| Person Recording the Data for<br>Each Date                                          |                                                                                                    |                |               |               |                |            |            |            |
| Staff Key (REQUIRED) Init<br>Record the Initials and<br>Corresponding Name of Staff | dals:<br>dals:                                                                                                    | Name:<br>Name: | :             |               |                |            |            |            |

A sample Data Collection Sheet for Multi-Step Task page is shown below:

#### **Baseline and Final Dates**

The baseline and final dates are coordinated between the Data Summary Sheet and the Data Chart. Changing a date on either form will update the other form.

#### Automatic Calculations

The total pluses/minuses, total steps, fraction, and percent are calculated automatically and displayed when the **Save This Page** button is clicked.

#### **Observer Verification Forms**

Because the Observer Verification Forms (OVF) correspond to the Baseline and Final dates, there is no need to select the date for the OVF as in past years.

| Observer Verification Form 1                                                                                                    |  |  |  |  |  |
|----------------------------------------------------------------------------------------------------|--|--|--|--|--|
| Printer Friendly Page   Save This Page                                                                                                    |  |  |  |  |  |
| NYSAA for Science and Social Studies Observer Verification Form                                                                                                    |  |  |  |  |  |
| <b>Please Note:</b> The Observer Verification Form (OVF) is submitted with a Data Collection Sheet only. All information indicated in the REQUIRED sections below must be completed in full or it will not be accepted as supporting evidence and may disqualify the student from receiving a reportable score. |  |  |  |  |  |
| Teacher completes this section (REQUIRED):                                                                                                    |  |  |  |  |  |
| Student Name: Fred Fourth Date of Student Performance: 10/12/2016                                                                                                    |  |  |  |  |  |
| Baseline      Final Student Performance: Accuracy:                                                                                                    |  |  |  |  |  |

### **Troubleshooting**

#### Preferred Web Browsers

When using a Macintosh computer, the preferred web browsers are Safari or Firefox. Google Chrome may also be used.

When using a Windows-based computer, the preferred web browser is Firefox. Google Chrome or Internet Explorer can be used but are not preferred.

#### Printing Pages in Landscape

- 1. Do not click directly on the Printer button on your browser.
- 2. Instead, click on the **Print Preview** button. Then click on the **Page Setup** button and select Landscape. Finally, click on the Print button.

#### Inconsistent or Outdated Data On Screen

If outdated data appears on screen after you have completed your updates, contact Measured Progress Technical Product Support at **866-834-8880**.

### Support

Support is provided to teachers involved in the administration of the NYSAA for Science and Social Studies who are using Measured Progress ProFile<sup>™</sup>. This type of support is limited to technical questions about using the Web site. Normal office hours are 8:30 a.m. to 5:00 p.m. Monday through Friday.

Toll-free telephone number: 866-834-8880

Support via e-mail: ProFile@measuredprogress.org

Before contacting technical support via phone or e-mail, please have the following information ready:

- 1. Your name, school, and state
- 2. Your computer platform (Windows or Macintosh)